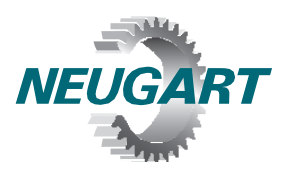

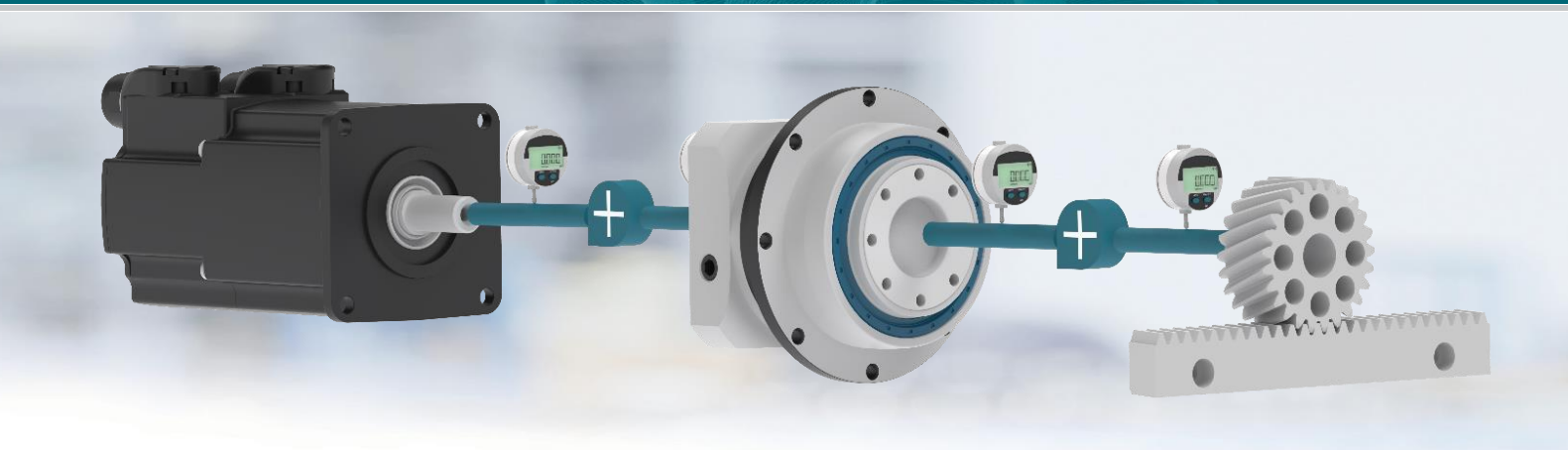

# Neugart Calculation Program

## Installation von NCP<sup>®</sup> 4.3

### 1. Systemvoraussetzungen

- Microsoft Windows 10 oder höher
- zur Aktivierung wird eine bestehende Internetverbindung benötigt
- Prozessor:
- Arbeitsspeicher:
- Grafikkarte, Auflösung:
- Festplattenkapazität:
- 2 GHz 8 GB 1024 x 768, empfohlen: 1280 x 900 250 MB

### 2. Installation der NCP Software

Laden Sie die Installationsdatei von unserer Website. Dazu müssen Sie der Lizenzvereinbarung zustimmen.

Starten Sie die heruntergeladene Datei "NCP4.3\_Setup.exe" und folgen den Anweisungen auf dem Bildschirm.

<u>Hinweis:</u> Sie können NCP in jedes Verzeichnis installieren, in dem Sie Schreibrechte besitzen (Dokumente, Desktop etc.). Externe Medien wie USB-Sticks werden ebenfalls unterstützt. Die Installation führt keine Veränderungen am Betriebssystem durch und kann durch einfaches Löschen des Installations-verzeichnisses restlos entfernt werden.

#### 3. Aktivierung der NCP Software

Beim ersten Start der Software werden Sie aufgefordert, einen Lizenzantrag auszufüllen. Klicken Sie anschließend auf "Registrieren". Beachten Sie, dass Sie hierzu eine bestehende Internetverbindung benötigen.

Ihnen wird daraufhin eine E-Mail an die angegebene Adresse geschickt. Klicken Sie auf den Link in der E-Mail. Nach erfolgreicher Registrierung können Sie das Registrierungsfenster schließen. Danach startet das Programm. NCP ist für die Dauer eines Jahres lizensiert.

Bei Rückfragen können Sie sich gerne an ncp@neugart.com wenden.